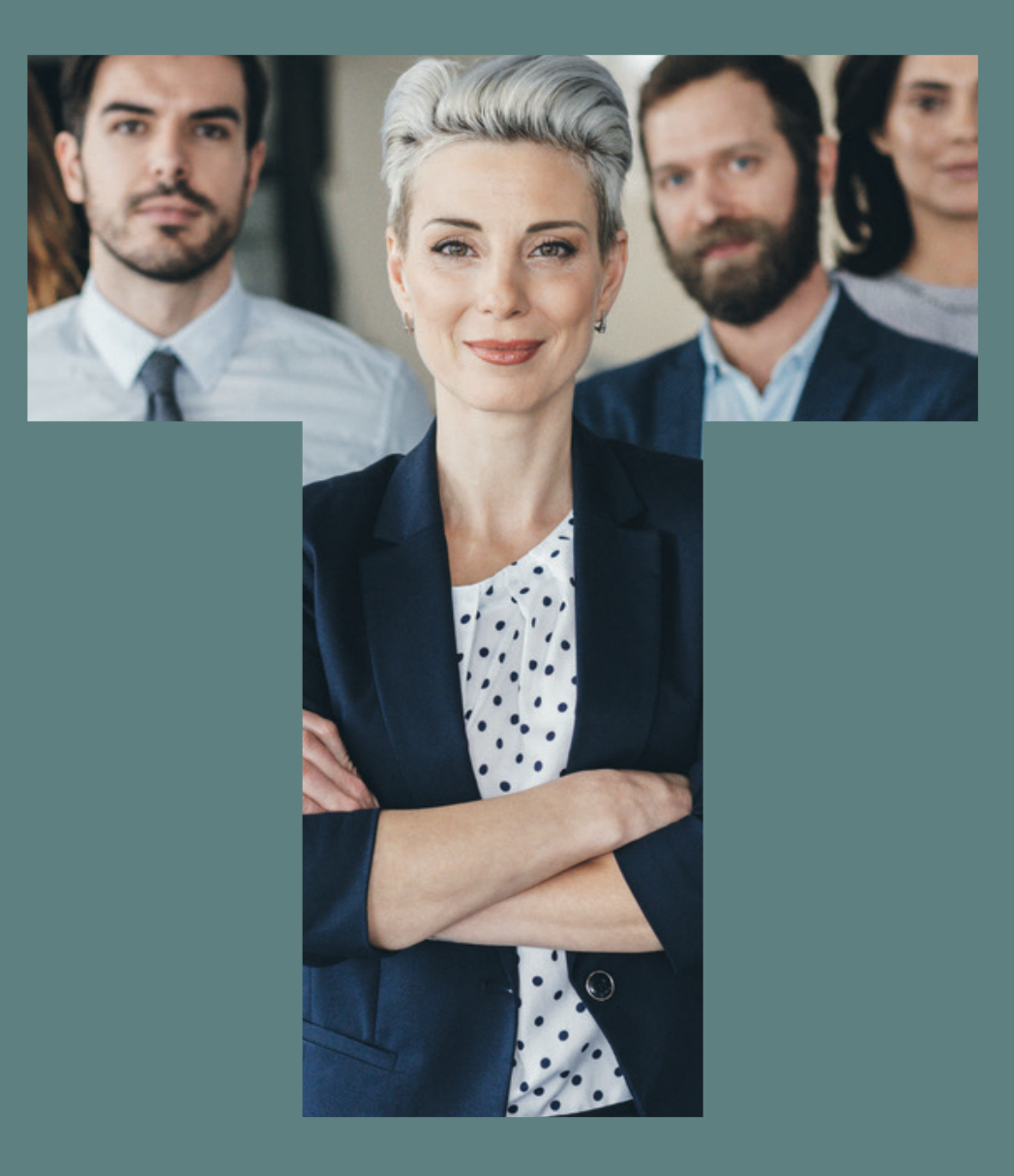

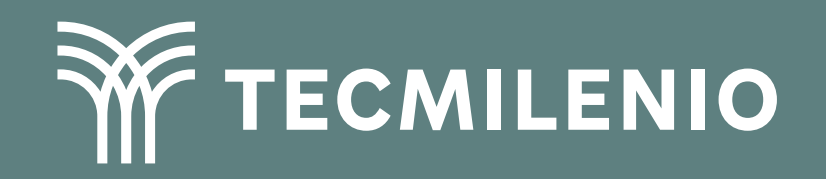

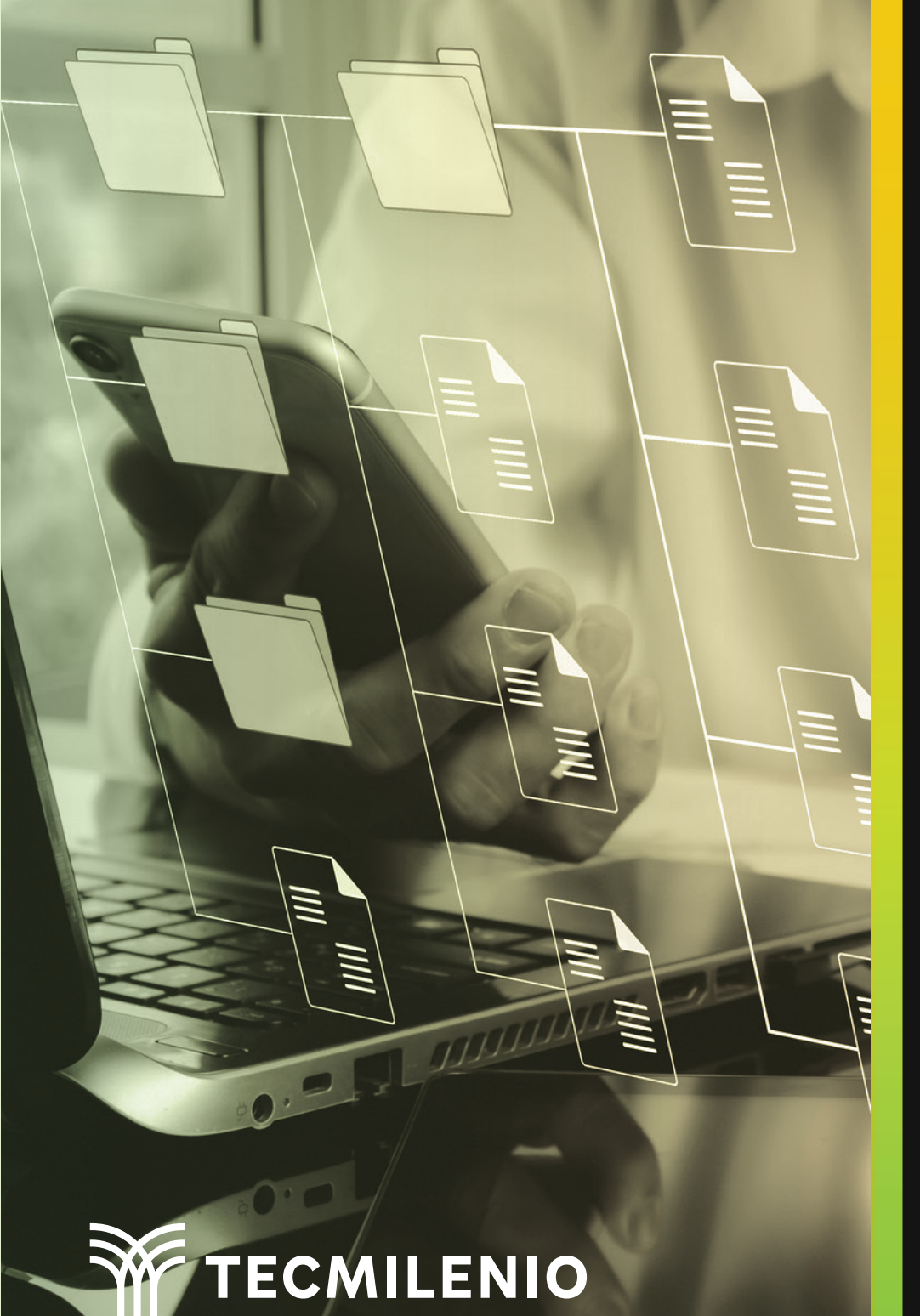

## **Certificado Power Bl**

### Tema 20. Mejoramiento de modelos de datos con cálculos

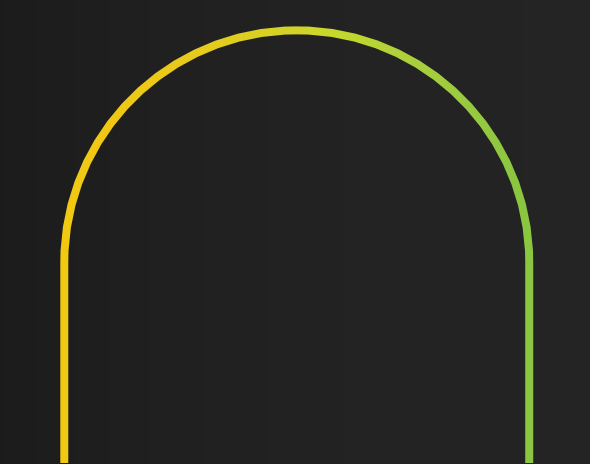

## Introducción

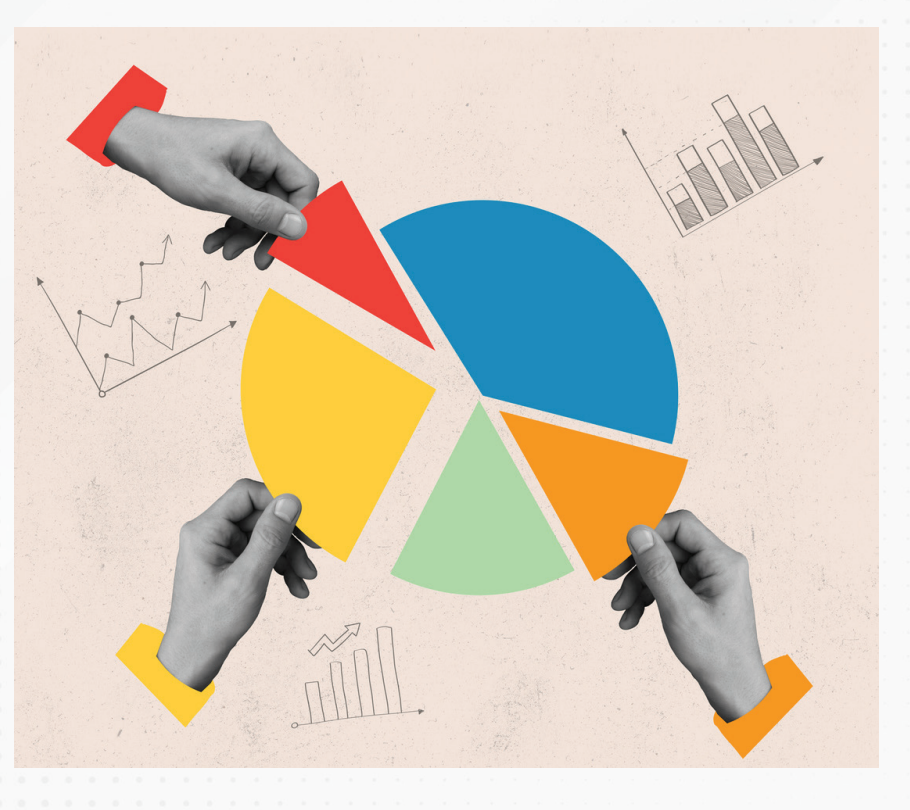

El modelado de datos inicia al establecer fuentes desde múltiples orígenes, permitiendo que se logren informes y visualizaciones útiles para el equipo de trabajo. Dichos modelos de datos, con el tiempo pueden ser optimizados para hacer más rápidas y eficientes las respuestas, sobre todo, cuando cuentas con cantidades considerables de datos.

No importa si el informe ya está en funcionamiento, la mejora continua es posible gracias a Power BI.

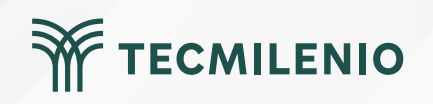

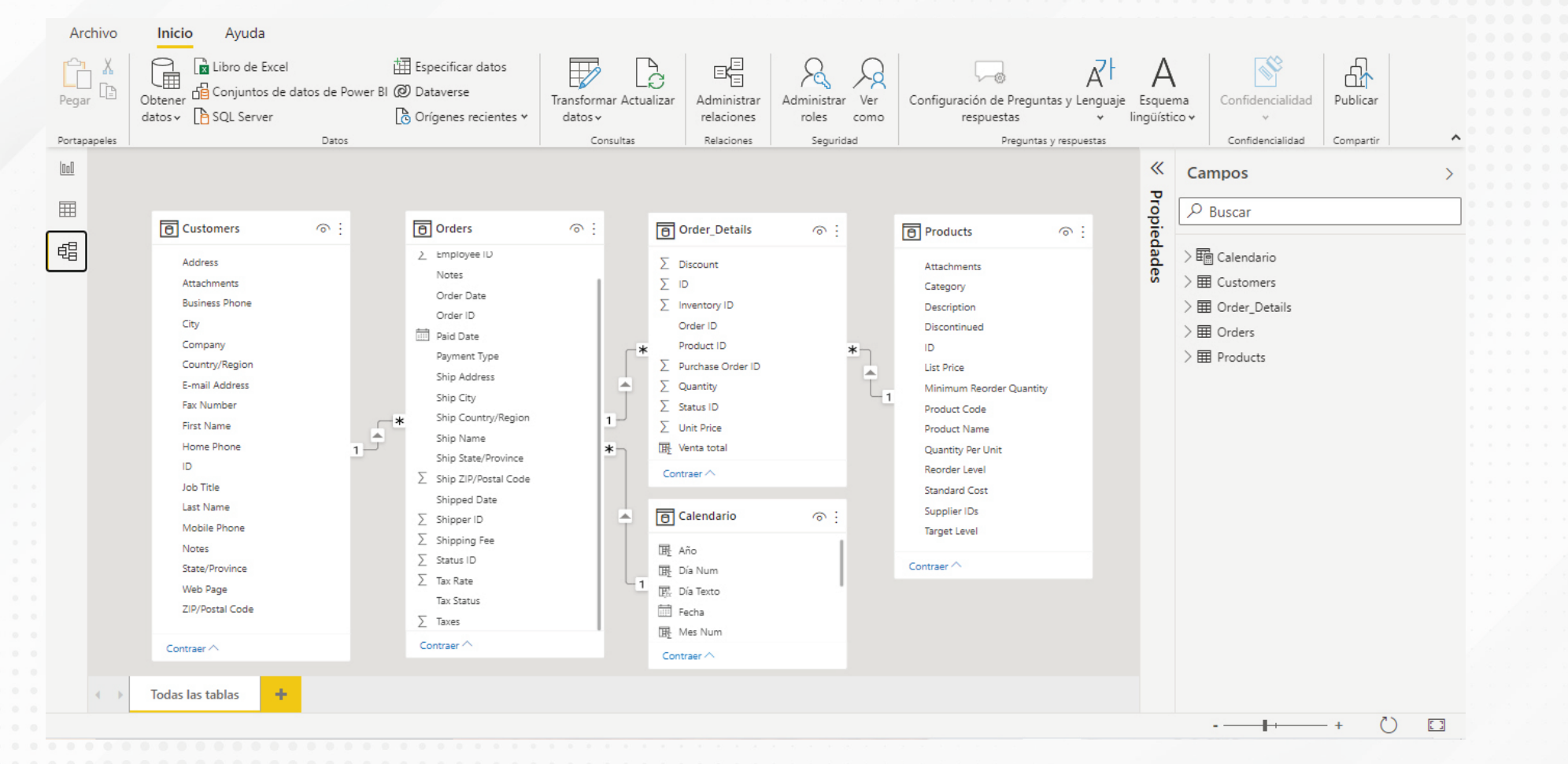

#### Figura 1. Modelo de datos en formato estrella.

Esta pantalla se obtuvo directamente del software que se está explicando en la computadora, para fines educativos.

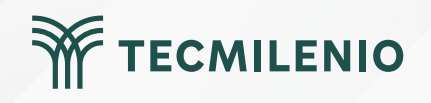

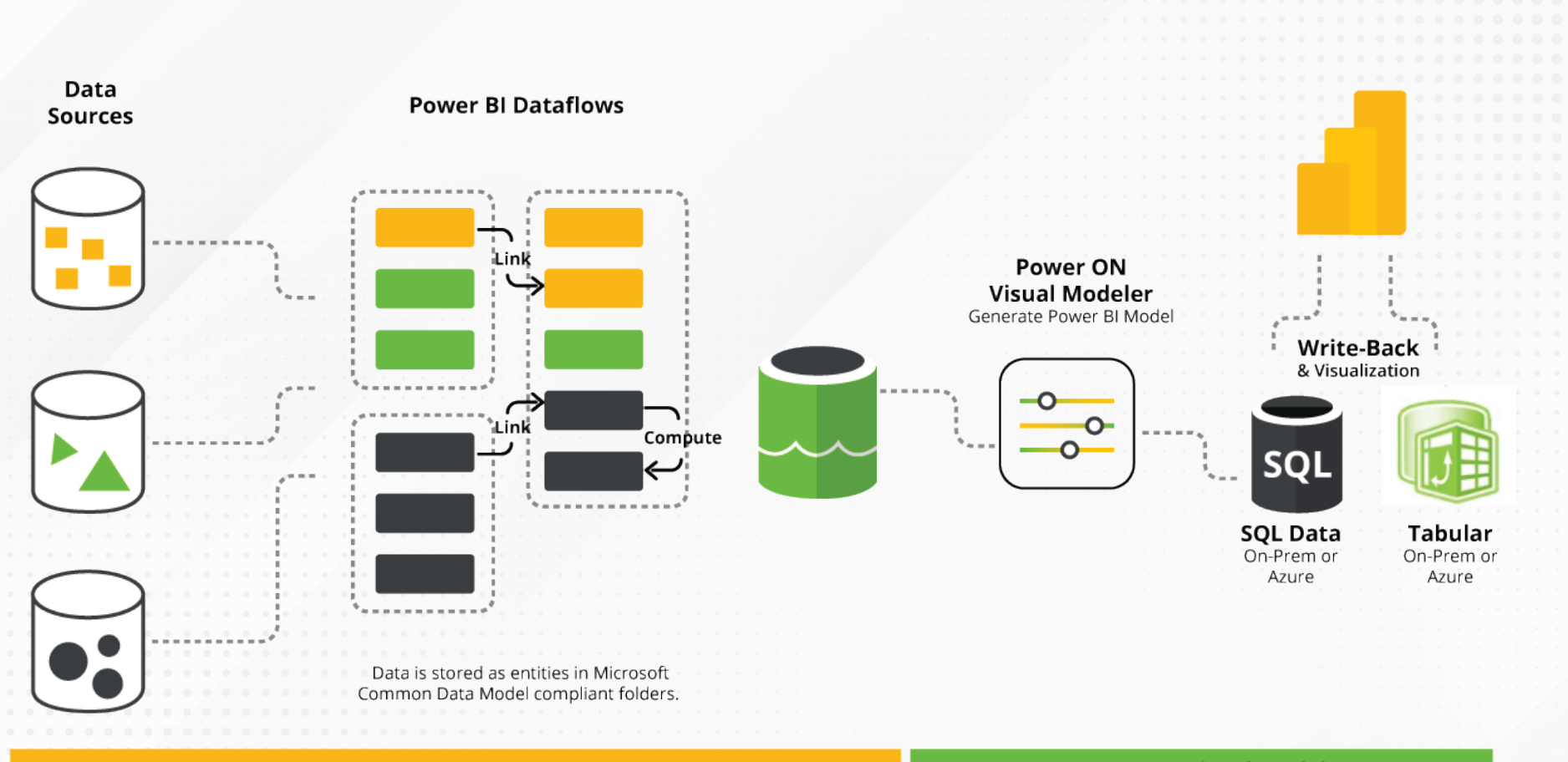

Power Bl

Power ON - Visual Modeler

Figura 2. Ejemplo de herramienta externa para modelado de datos antes de Power Bl.

Fuente: PowerOn. (s.f.). Visual Modeler Create Tabular Models in a few Clicks. Recuperado de https://poweronbi.com/modeling-in-power-bi-with-power-on-visual-modeler/

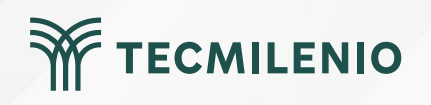

# Microsoft Learn (2023), señala las principales técnicas de reducción de datos en un modelo de importación:

- 1. Quitar columnas y filas innecesarias.
- 2. Agrupar y resumir.

Discou

- 3. Optimizar tipos de datos.
- 4. Preferencia de columnas personalizadas

| nt 💌 | Status ID | *    | Purchase Order ID 💌 Inventory I | D 💌 | Venta total |
|------|-----------|------|---------------------------------|-----|-------------|
| 0    |           | Ord  | den ascendente                  | 83  | \$1,400.00  |
| 0    |           | Ord  | den descendente                 | 63  | \$105.00    |
| 0    |           | Bor  | rar orden                       | 64  | \$300.00    |
| 0    |           | Per  | ray films                       | 65  | \$530.00    |
| 0    |           | DOI  | rar nitro                       | 66  | \$35.00     |
| 0    |           | BOI  | rar todos los filtros           | 67  | \$270.00    |
| 0    |           | Cop  | piar                            | 68  | \$920.00    |
| 0    |           | Cop  | piar tabla                      | 81  | \$276.00    |
| 0    |           | Nu   | eva medida                      | 69  | \$184.00    |
| 0    |           | Nu   | ava columna                     | 70  | \$127.50    |
| 0    |           | INUN | eva columna                     | 79  | \$1,930.00  |
| 0    |           | Act  | ualizar datos                   | 71  | \$680.00    |
| 0    |           | Edi  | tar consulta                    | 77  | \$13,800.00 |
| 0    |           | Car  | nbiar nombre                    | 75  | \$1,275.00  |
| 0    |           | Elin | ninar                           | 73  | \$598.00    |
| 0    | _         | Oci  | ultar en la vista. Fliminar es  | 104 | \$13,800.00 |
| 0    |           |      |                                 | 84  | \$250.00    |
| 0    |           | Mo   | strar todos                     | 85  | \$220.00    |
| 0    |           | Nu   | evo grupo                       | 110 | \$92.00     |
| 0    |           | 1    |                                 | 86  | \$70.00     |
| 0    |           | 1    |                                 | 87  | \$149.50    |
| 0    |           | 1    |                                 | 88  | \$450.00    |
| 0    |           | 1    |                                 | 89  | \$1,150.00  |

Figura 3. Eliminación de columnas para ahorro de espacio.

Esta pantalla se obtuvo directamente del software que se está explicando en la computadora, para fines educativos..

| Ar           | chivo              | Inicio                           |                | Avuda          | Herramien          | tas de tabl | Orden ascendente<br>Orden descendente                                          |
|--------------|--------------------|----------------------------------|----------------|----------------|--------------------|-------------|--------------------------------------------------------------------------------|
| Ø N<br>123 T | lombre<br>ipo de c | Unit I<br>latos Núm<br>Estructur | Price<br>ero ( | e<br>decimal v | ] <b>\$%</b> Forma | ato General | Borrar orden<br>Borrar filtro<br>Borrar todos los filtros<br>Filtros de número |
| 000          | ×                  | $\checkmark$                     |                |                |                    |             | (Seleccionar todo)                                                             |
|              | ID 💌               | Order ID [                       | -              | Product ID 💌   | Quantity           | Unit Price  | 3.5                                                                            |
| #            | 27                 |                                  | 30             | 34             | 100                |             | 7                                                                              |
| 58           | 28                 | 30                               |                | 80             | 30                 |             | 9.2                                                                            |
| 追            | 29                 |                                  | 31             | 7              | 10                 |             | 9.65                                                                           |
|              | 30                 |                                  | 31 51          |                | 10                 |             | ✓ 10<br>▼ 12.7                                                                 |
|              | 31                 |                                  | 31             | 80             | 10                 |             | 14                                                                             |
|              | 32                 |                                  | 32             | 1              | 15                 |             | □ 18                                                                           |
|              | 33                 |                                  | 32             | 43             | 20                 |             | 18.4                                                                           |
|              | 34                 |                                  | 33             | 19             | 30                 |             | 19.5                                                                           |
|              | 35                 |                                  | 34             | 19             | 20                 |             | 21.35                                                                          |
|              | 36                 |                                  | 35             | 48             | 10                 | 12          | 22                                                                             |
|              | 37                 |                                  | 36             | 41             | 200                | 9.          | 30                                                                             |
|              | 38                 |                                  | 37             | 8              | 17                 |             | 34.8                                                                           |
|              | 39                 |                                  | 38             | 43             | 300                |             | 38                                                                             |
|              | 40                 |                                  | 39             | 48             | 100                | 12          | 39                                                                             |
|              | 41                 |                                  | 40             | 81             | 200                | 2           | 40                                                                             |
|              | 42                 |                                  | 41             | 43             | 300                |             |                                                                                |
|              | 43                 |                                  | 42             | 6              | 10                 |             | Aceptar Cancelar                                                               |
|              |                    |                                  |                |                |                    | 100         |                                                                                |

Figura 4. Filtrado de datos desde la vista datos.

Esta pantalla se obtuvo directamente del software que se está explicando en la computadora, para fines educativos.

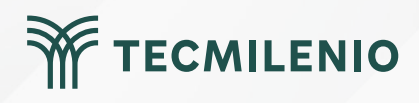

|             | 50                    |            |              |                             |                              | Mejorando               | o el modelo    | de datos - Power BI Desktop                  |
|-------------|-----------------------|------------|--------------|-----------------------------|------------------------------|-------------------------|----------------|----------------------------------------------|
| Ar          | chivo                 | Inicio     | Ayuda        | Herramient                  | as de tablas                 | Herram                  | nientas de     | medición                                     |
| Ø №<br>6) Т | lombre<br>abla inicia | Medida     | ails 🗸       | Formato                     | Expression,                  | <pre> [Filter1], </pre> | 문 Catego       | ría de datos Sin clasificar 🗸 🌔              |
| 000         | X                     | Estructura | eva Medida = | Evaluates an<br>calculate(s | expression in a um(Order_Det | context modi            | fied by filter | S. Propiedades                               |
| ⊞           | ID 💌<br>27            | Order ID 💌 | Product ID 💌 | Quantity 💌                  | Unit Price 💌                 | Discount 💌              | Status ID f:   | x ABS<br>x ACCRINT<br>x ACCRINTM             |
| £           | 28                    | 30 31 31   | 7            | 10                          | 3.5<br>30                    | 0                       |                | x ACOSH<br>x ACOSH<br>x ACOT                 |
|             | 31<br>32              | 31         | 80           | 10<br>10<br>15              | 3.5                          | 0                       | f:             | x ACOTH<br>x ADDCOLUMNS<br>x ADDMISSINGITEMS |
|             | 33<br>34              | 32<br>33   | 43<br>19     | 20<br>30                    | 46<br>9.2                    | 0                       | f:<br>f:       | x ALL<br>x ALLCROSSFILTERED                  |

Figura 5. Es preferible crear medidas que columnas calculadas, en términos de eficiencia.

Esta pantalla se obtuvo directamente del software que se está explicando en la computadora, para fines educativos.

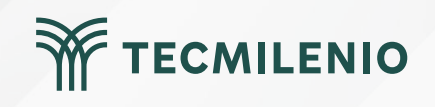

## Actividad

| Ŵ              | TFC | M | IFN |  |
|----------------|-----|---|-----|--|
| 2 <b>1</b> 1 1 |     |   |     |  |

| Objetivo de<br>la actividad | Mejorar el modelo de datos que utilizarás para un informe en power BI.                                                                                                    |
|-----------------------------|----------------------------------------------------------------------------------------------------|
|                             | Utiliza un informe de Power BI relacionado con un modelo de datos de ventas, o bien descarga un modelo de datos<br>en formato Excel de alguno de los disponibles en el siguiente sitio web:<br>https://github.com/microsoft/powerbi-desktop-samples/find/main y realiza las siguientes acciones para mejorar el<br>modelo de datos. Considera que para cada una de las siguientes acciones deberás tomar captura de pantallas y<br>colocarlas en un archivo de Word.<br>1 Carga el modelo de datos a un archivo nuevo de Power BI.<br>2 Asigna las relaciones entre sus tablas desde la vista de modelo, asegurándote que sus relaciones no sean |
| Instrucciones               | 3 Elige la tabla de ventas y captura la pantalla con la información de la cantidad de filas que contiene.                                                                                                    |
|                             | 4 Asigna el tipo de dato correcto según la información que contiene cada columna.                                                                                                    |
|                             | 5 Elimina filas innecesarias filtrando la información relacionada para el año más reciente, vuelve a capturar la pantalla con la cantidad de filas remanente, demostrando así el ajuste en el tamaño de la tabla.                                                                                                    |
|                             | 6 Genera alguna medida en lugar de una columna calculada, por ejemplo, calcula el importe total agregándole el Impuesto al Valor Agregado (IVA) agregando un 15% a la venta.                                                                                                    |
|                             | 7 Verifica que los nombres de las consultas que aparecen en Power Query describan adecuadalente el contenido de la información, de lo contrario cambia sus nombres.                                                                                                    |
|                             | 8 Utiliza la función Grupos de datos que apare en la ficha Herramientas de columnas de Power BI y agrupa alguna de las columnas.                                                                                                    |
| Checklist                   | <ul> <li>Asegúrate de:</li> <li>Incluir relaciones no redundantes entre tablas en el modelo de datos.</li> <li>Asignar el tipo de dato adecuado a la información que contienen las columnas de la tabla de ventas.</li> <li>Reducir la cantidad de información necesaria eliminando filas.</li> <li>Incluye una medida en lugar de generar una columna calculada.</li> <li>Los nombres de las consultas en Power Query describen la información de forma adecuada.</li> <li>Demuestra incluir una agrupación de datos usando la función "Grupos de datos.</li> </ul>                                                                             |
|                             |                                                                                                    |

## Cierre

La optimización de datos es un proceso simple, requiere del conocimiento de los tipos de datos y su almacenamiento. Esto se puede realizar en Power BI fácilmente por ser un software integral, por lo que es recomendable profundizar en este tema para efectuar la mejor configuración de los datos y por consecuencia, de los procesos.

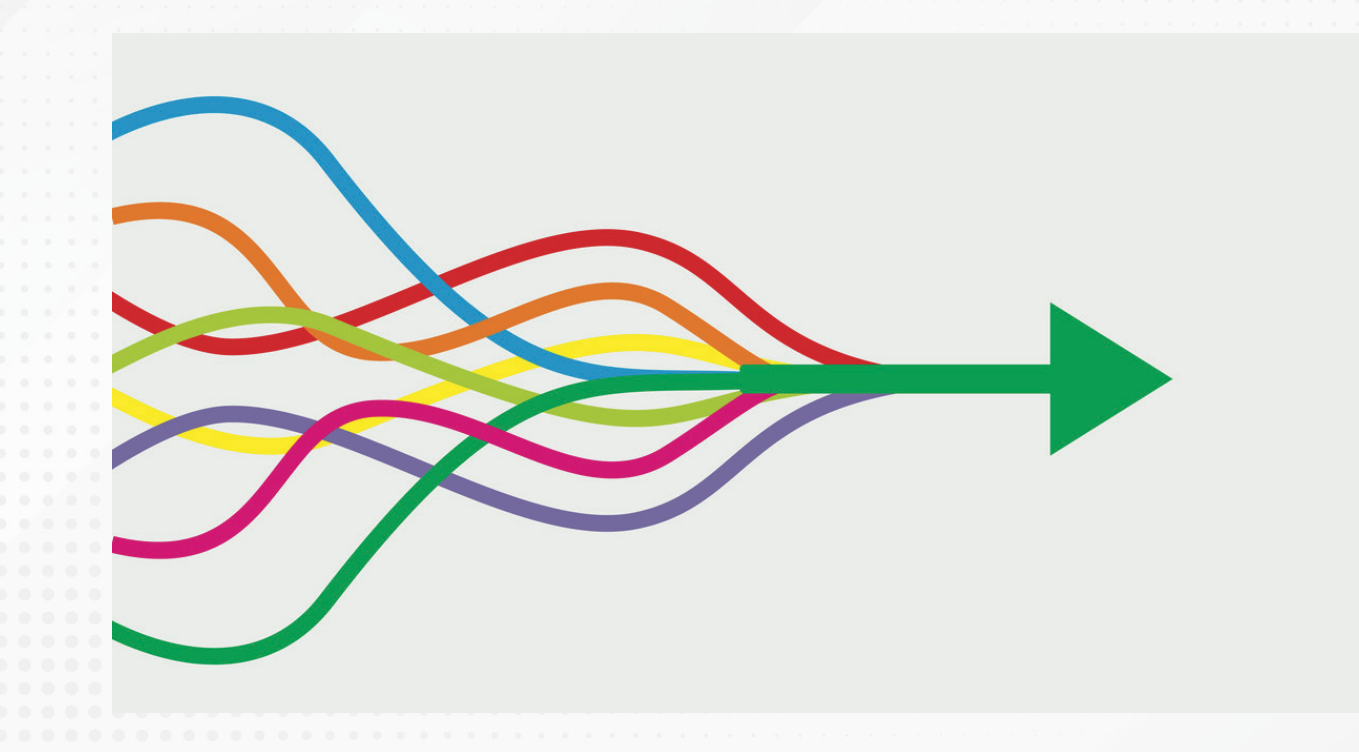

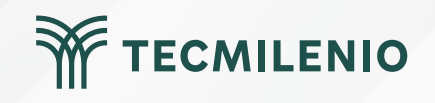

## Bibliografía

Microsoft Learn. (2023). Técnicas de reducción de datos para modelos de importación. Recuperado de

https://learn.microsoft.com/es-es/power-bi/guidance/import-modeling-data-reduction

PowerOn. (s.f.). Visual Modeler Create Tabular Models in a few Clicks. Recuperado de https://poweronbi.com/modeling-in-power-bi-with-power-on-visual-modeler/

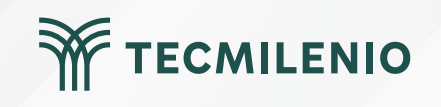

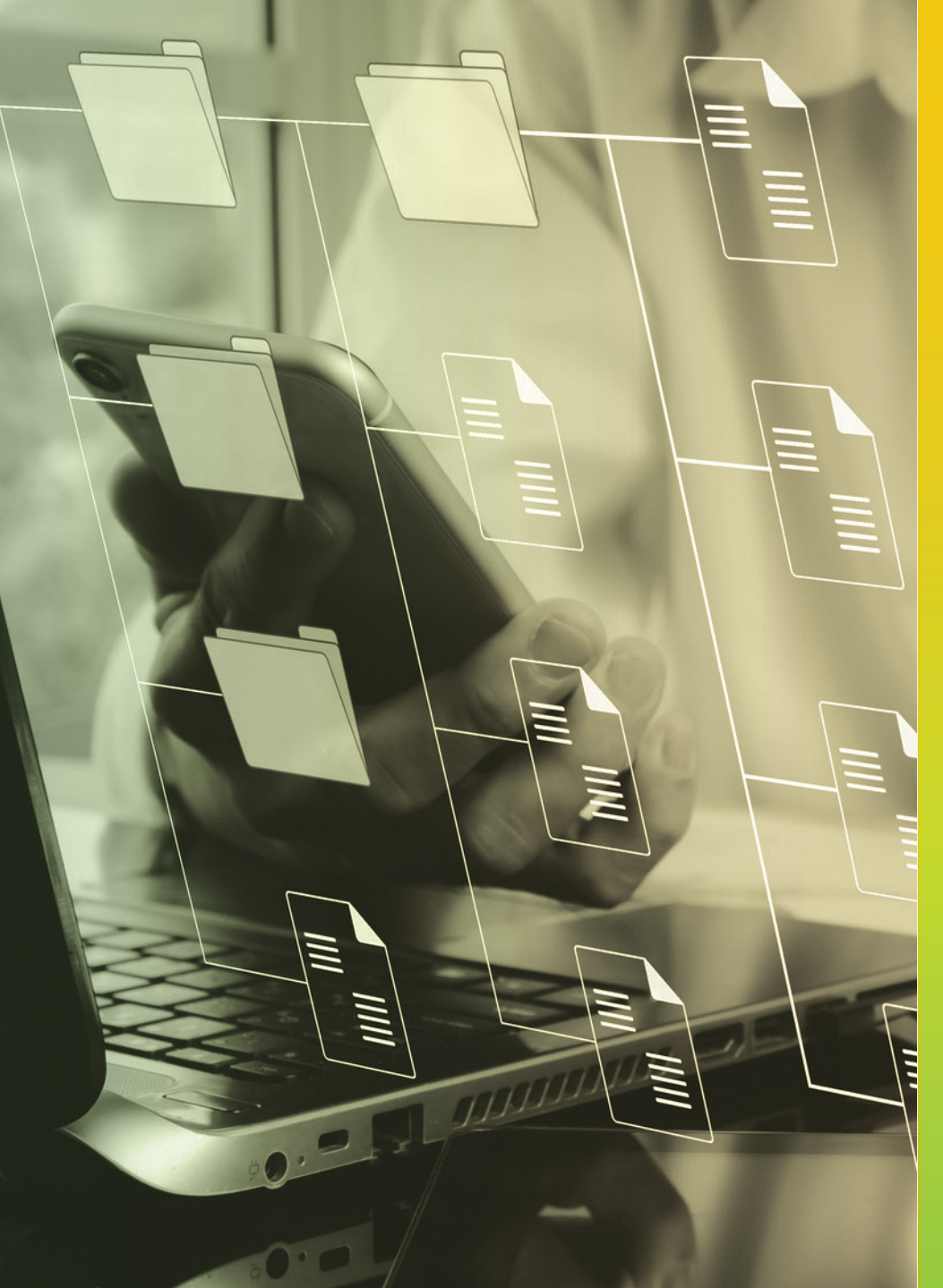

# **Certificado Power Bl**

#### Tema 21. Tratamiento de matrices (Unpivot Columns)

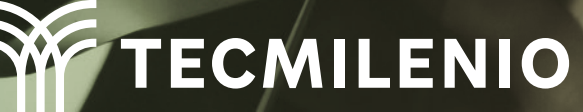

## Introducción

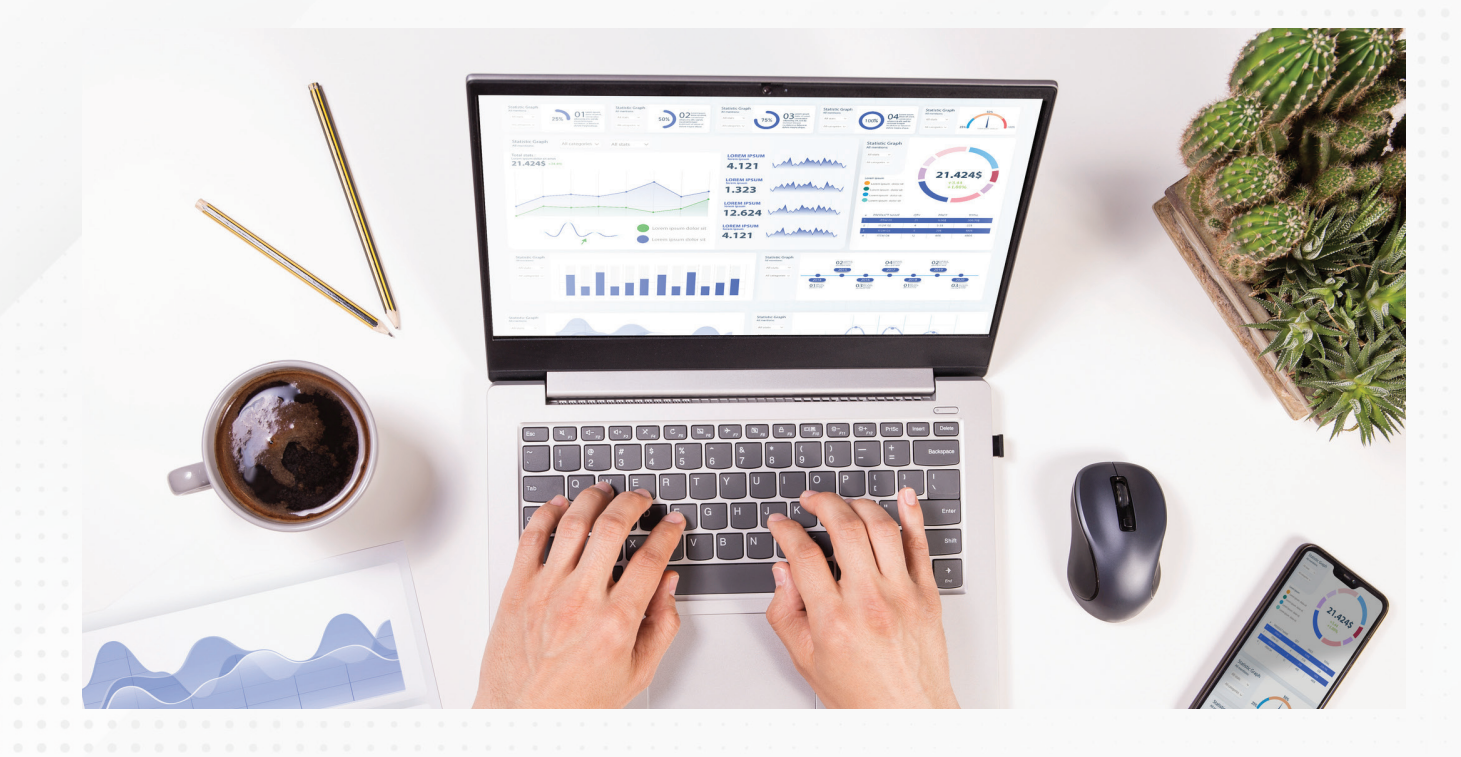

Aunque en muchas ocasiones, las fuentes de información cuentan con todos los datos que necesitas para tu análisis, será necesario (o recomendable) cambiar la estructura de los mismos para facilitar su análisis y que puedan ser mejor aprovechados en Power BI.

Deberás mantener la integridad de datos a la vez que modificas la estructura de la matriz de información, facilitando el procesamiento de medidas de resumen.

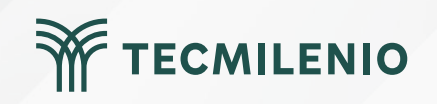

Una matriz de datos es muy parecida a una tabla de datos, ya que es un conjunto de información ordenada de manera secuencial en renglones y columnas. Particularmente, las columnas de una matriz sirven para comparar diferentes dimensiones de información de un mismo tipo (Microsoft Docs, 2022).

| Region      | Central           |               | East              | -             | West              |               | Total                    | 1 2/ 11         |
|-------------|-------------------|---------------|-------------------|---------------|-------------------|---------------|--------------------------|-----------------|
| Sales Stage | Opportunity Count | Revenue       | Opportunity Count | Revenue       | Opportunity Count | Revenue       | <b>Opportunity Count</b> | Revenue         |
| Lead        | 91                | \$441,033,315 | 101               | \$419,536,437 | 47                | \$234,397,428 | 239                      | \$1,094,967,180 |
| Qualify     | 29                | \$111,715,461 | 50                | \$195,692,154 | 15                | \$52,442,363  | 94                       | \$359,849,978   |
| Solution    | 29                | \$100,743,789 | 30                | \$134,347,170 | 15                | \$53,441,501  | 74                       | \$288,532,460   |
| Proposal    | 14                | \$46,722,869  | 13                | \$59,970,924  | 10                | \$43,032,669  | 37                       | \$149,726,462   |
| Finalize    | 5                 | \$23,302,246  | 5                 | \$30,696,428  | 4                 | \$21,176,185  | 14                       | \$75,174,859    |
| Total       | 168               | \$723,517,680 | 199               | \$840,243,113 | 91                | \$404,490,146 | 458                      | \$1,968,250,939 |
|             |                   |               |                   | _             |                   |               |                          |                 |

Figura 1. Matriz de clientes por el estado de ventas y utilidad potencial.

Fuente: Microsoft Docs. (2022). Creación de visualizaciones de matriz en Power BI. Recuperado de https://docs.microsoft.com/es-mx/power-bi/visuals/desktop-matrix-visual

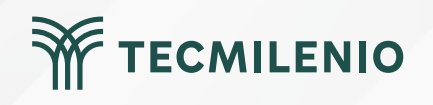

|      | А       | В                 | С      | D        | E      |     | F          | G      | н                          |      | 1.    | J      | K      | L                          |     |
|------|---------|-------------------|--------|----------|--------|-----|------------|--------|----------------------------|------|-------|--------|--------|----------------------------|-----|
| 1 ic | · ·     | nom_estab 🚽       | ene-22 | 💌 feb-22 | mar-22 | 2 💌 | abr-22 🛛 💌 | may-22 | <ul> <li>jun-22</li> </ul> | 🗾 ji | ul-22 | ago-22 | sep-22 | <ul> <li>oct-22</li> </ul> |     |
| 2    | 8777808 | Abasolo           |        | 384      | 487    | 397 | 16         | 9 4    | 64                         | 118  | 30    | 4      | 338    | 112                        | 154 |
| 3    | 8753707 | Agualeguas        |        | 274      | 421    | 206 | 26         | . 40   | 04                         | 225  | 21    | 0      | 164    | 328                        | 414 |
| 4    | 8844460 | Allende           |        | 321      | 357    | 231 | 43         | 3 1    | 83                         | 178  | 41    | 5      | 357    | 279                        | 108 |
| 5    | 6720651 | Anáhuac           |        | 419      | 132    | 440 | 48         | . 1    | 83                         | 359  | 46    | 6      | 426    | 283                        | 276 |
| 5    | 3007163 | Apodaca           |        | 449      | 482    | 264 | 26:        | . 10   | 02                         | 469  | 20    | 0      | 293    | 433                        | 237 |
| 7    | 7334007 | Aramberri         |        | 112      | 368    | 359 | 48         | 5 2    | 51                         | 224  | 19    | 4      | 386    | 497                        | 255 |
| 3    | 8843877 | Bustamante        |        | 350      | 449    | 463 | 45         | 5 1    | 14                         | 309  | 37    | 0      | 271    | 157                        | 433 |
|      | 3025035 | Cadereyta Jiménez |        | 383      | 497    | 328 | 36         | 3      | 21                         | 180  | 24    | 2      | 336    | 491                        | 32  |
| 0    | 8626255 | Cerralvo          |        | 480      | 113    | 216 | 32         | 5 21   | 83                         | 308  | 39    | 0      | 491    | 305                        | 43  |
| 1    | 2979361 | China             |        | 264      | 288    | 433 | 149        | 1      | 17                         | 499  | 29    | 7      | 208    | 390                        | 211 |
| 2    | 8976402 | Ciénega de Flores |        | 179      | 475    | 252 | 255        | 3      | 37                         | 406  | 41    | 5      | 150    | 124                        | 261 |
| 3    | 2962911 | Doctor Arroyo     |        | 412      | 313    | 116 | 26         | 4      | 37                         | 200  | 30    | 9      | 273    | 251                        | 489 |
| 4    | 3012686 | Doctor Coss       |        | 286      | 428    | 100 | 24:        | 4      | 95                         | 112  | 32    | 2      | 257    | 402                        | 330 |
| 5    | 2975390 | Doctor González   |        | 473      | 166    | 415 | 113        | 3      | 33                         | 182  | 33    | 1      | 116    | 271                        | 116 |
| 6    | 8261652 | El Carmen         |        | 143      | 257    | 118 | 29         | 5 21   | 80                         | 272  | 37    | 4      | 480    | 456                        | 490 |
| 7    | 8816777 | Galeana           |        | 471      | 227    | 123 | 22         | 2      | 24                         | 409  | 28    | 9      | 481    | 249                        | 200 |
| 8    | 6216390 | García            |        | 262      | 112    | 206 | 43         | 1      | 27                         | 202  | 37    | 2      | 158    | 292                        | 172 |
| 9    | 2930785 | General Bravo     |        | 406      | 350    | 131 | 324        | 2      | 74                         | 452  | 28    | 2      | 378    | 372                        | 183 |
| 0    | 2928650 | General Escobedo  |        | 327      | 112    | 139 | 11         | 4      | 78                         | 220  | 44    | 2      | 241    | 175                        | 447 |

Figura 2. Cantidad de ventas por mes y ubicación.

Esta pantalla se obtuvo directamente del software que se está explicando en la computadora, para fines educativos.

C D A id nom\_estab 🔹 Fecha 💌 Ventas 💌 1 2 8777808 Abasolo ene-22 384 3 487 8777808 Abasolo feb-22 4 8777808 Abasolo mar-22 397 5 8777808 Abasolo abr-22 169 6 464 8777808 Abasolo may-22 7 8777808 Abasolo 118 jun-22 8 8777808 Abasolo jul-22 304 9 8777808 Abasolo ago-22 338 10 8777808 Abasolo sep-22 112 11 8777808 Abasolo oct-22 154 12 8753707 Agualeguas ene-22 274 13 421 8753707 Agualeguas feb-22 14 8753707 Agualeguas 206 mar-22 15 8753707 Agualeguas abr-22 261 16 8753707 Agualeguas may-22 404 17 225 8753707 Agualeguas jun-22 18 210 8753707 Agualeguas jul-22 19 8753707 Agualeguas ago-22 164 20 8753707 Agualeguas sep-22 328 8753707 Agualeguas 21 oct-22 414 22 8844460 Allende ene-22 321 23 8844460 Allende feb-22 357 24 8844460 Allende 231 mar-22 8844460 Allende 25 abr-22 438

Figura 3. Tabla de ventas por mes una vez aplicado el proceso de anulación de dinamización.

Esta pantalla se obtuvo directamente del software que se está explicando en la computadora, para fines educativos.

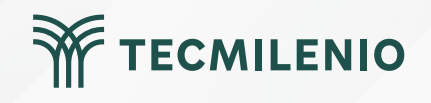

|            |    |   | <br>Attributes |
|------------|----|---|----------------|
|            |    |   | A1             |
| Attributor |    |   | A2             |
| Attributes |    | 1 | A3             |
| A2         | A3 |   | Δ1             |
| V2         | V3 |   |                |
| V/5        | V6 |   | A2             |
| ¥.5        | v0 | - | A3             |
| V8         | V9 | ] | A1             |
| Values     |    |   | <br>           |
|            |    |   | A2             |
|            |    |   | A3             |

Figura 4. Transformación de una matriz sin normalizar a una matriz normalizada.

A1

V1

V4

V7

Fuente: Microsoft Docs. (2022). Creación de visualizaciones de matriz en Power BI. Recuperado de https://docs.microsoft.com/es-mx/power-guery/unpivot-column

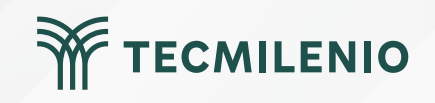

Values

V1

V2

V3

V4

**V5** 

V6

**V7** 

**V8** 

V9

#### Procedimiento para normalizar una matriz:

Paso 1. Edita la tabla en Power Query Editor o crea una consulta desde Incio > **Obtener datos.** Paso 2. Selecciona las columnas que deseas normalizar.

Paso 3. Selecciona **Anular dinamización** de columnas que se encuentra en la pestaña **"Transformar"**.

Paso 4. Power Query utilizará la función Table.Unpivot.

Paso 5. Termina el proceso volviendo a nombrar el atributo y el valor con títulos que describan el contenido de la información.

| × | √ fx = Table.Re        | enameColumns(#"Columna de  | anulación de dinamizació | n",{{"Atributo", "MES"}, | {"Valor", "VENTAS"}}) 🔨 |
|---|------------------------|----------------------------|--------------------------|--------------------------|-------------------------|
|   | 1 <sup>2</sup> 3 Clave | A <sup>B</sup> C nom_estab | A <sup>B</sup> C MES     | 1 <sup>2</sup> 3 VENTAS  |                         |
| 1 | 8777808                | Abasolo                    | ene-22                   | 384                      |                         |
| 2 | 8777808                | Abasolo                    | feb-22                   | 487                      |                         |
| 3 | 8777808                | Abasolo                    | mar-22                   | 397                      |                         |
| 4 | 8777808                | Abasolo                    | abr-22                   | 169                      |                         |

Figura 5. Renombrar la columna VENTAS.

Esta pantalla se obtuvo directamente del software que se está explicando en la computadora, para fines educativos.

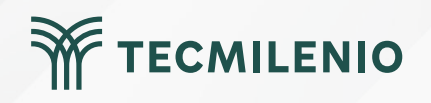

## Actividad

#### Objetivo de la actividad

Demostrar el tratamiento de matrices de información mediante una anulación de la dinamización.

En esta actividad se espera que generes dos informes en los que demuestres el tratamiento de matrices de información mediante una anulación de la dinamización.

 Busca información que requiera aplicar la función de anular la dinamización de columnas. Puedes usar la base de datos que ofrece el Banco Mundial o alguna otra fuente de información que tenga una estructura similar a la siguiente tabla:

| País       | 2020 | 2021 | 2022 |  |
|------------|------|------|------|--|
| Afganistán | 1.4  | 11.2 | 5.4  |  |
| Albania    | 5.5  | 5.5  | 5.9  |  |
| Argelia    | 4.3  | 5.9  | 1.7  |  |
|            |      |      |      |  |

#### Instrucciones

2.- Carga la información a Power Bl y usa Power Query para transformarla.

3.- Aplica las acciones necesarias para limpiar la información, asignar los títulos y tipos de datos apropiados a cada columna.

4.- Selecciona las columnas de los años y aplica la función de **"Anular dinamización de columnas".** 

5.- Como resultado del paso anterior, la tabla debe generar 2 columnas "Atributo" y "Valor". A la columna de atributo asígnale el nombre de "Año" y a la columna de Valor asígnale el título adecuado a su contenido.

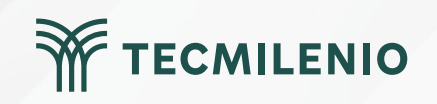

## Actividad

|           | <ul> <li>6 Crea un informe con 2 páginas con las siguientes visualizaciones:</li> <li>Informe 1: <ul> <li>a) Una segmentación de información por país y otra por año.</li> <li>b) Una gráfica de barras agrupadas.</li> </ul> </li> <li>Informe 2: <ul> <li>a) Una segmentación de información por país y otra por año.</li> <li>b) Una gráfica de barras agrupadas.</li> </ul> </li> </ul> |
|-----------|----------------------------------------------------------------------------------------------------|
| Checklist | Asegúrate de:<br>• Incluir la información que requirió aplicar la función de "anular dinamización de<br>columnas".<br>• Incluir un informe con dos segmentaciones y un gráfico de barras agrupadas.<br>• Incluir un informe con dos segmentaciones y un gráfico de mapa.                                                                                                    |
|           | TECMILENIO                                                                                                    |

## Cierre

Cuando te encuentres generando un tablero de datos en Power Pivot, deberás considerar primero si la fuente de información requiere de limpieza de sus datos o de ajustes en la disposición de sus columnas antes de utilizarla con las herramientas de visualizaciones.

#### En este tema pudiste revisar:

Las características de las matrices.

El concepto de matrices normalizadas.

El procedimiento para anular la dinamización de columnas o unpivot columns en Power Query. Las diferentes opciones que ofrece Power Query para anular la dinamización.

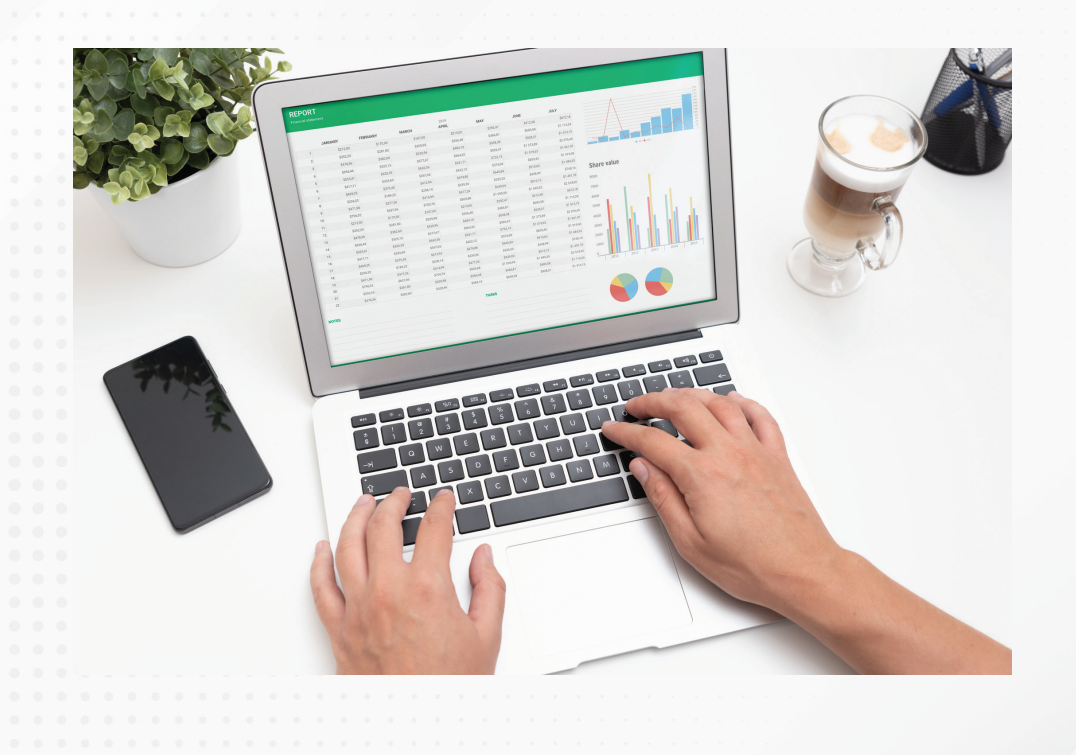

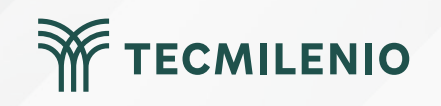

## Bibliografía

Microsoft Docs. (2022). Creación de visualizaciones de matriz en Power BI. Recuperado de https://docs.microsoft.com/es-mx/power-bi/visuals/desktop-matrix-visual

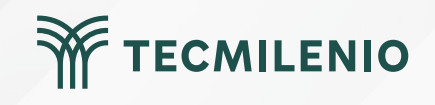

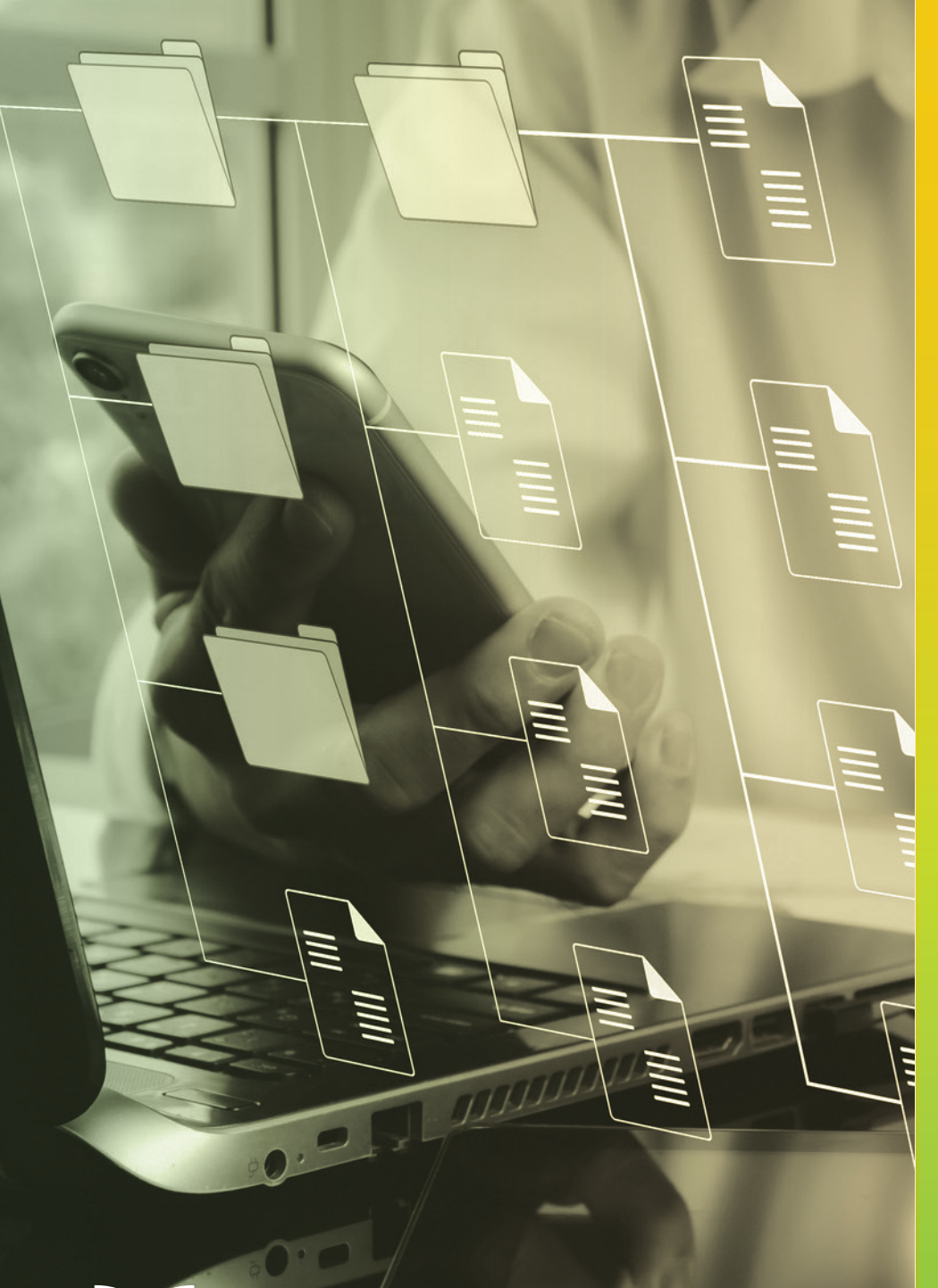

## **Certificado Power Bl**

### Tema 22. Replicar consultas

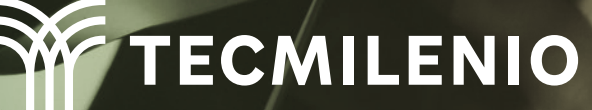

## Introducción

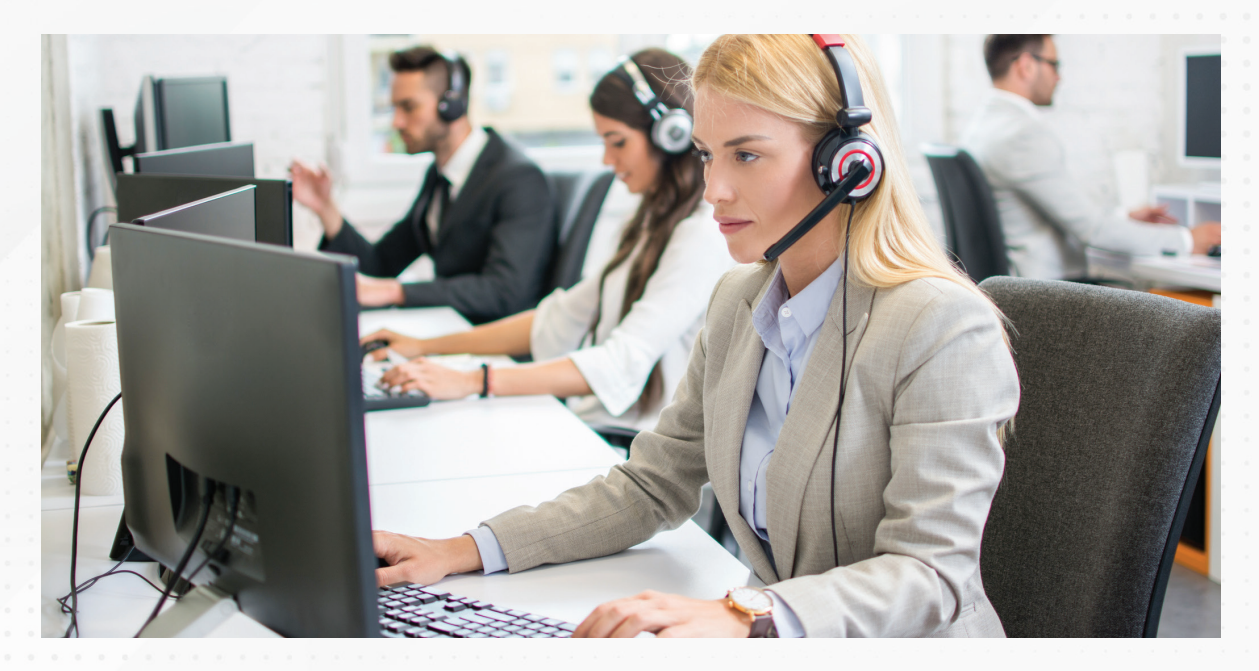

Trabajaste muy duro en la creación del mejor modelo de datos posible, con sus respectivas relaciones, filtros y demás elementos que te han llevado a contar con una confiable y completa información para tu empresa.

¿Qué pensarías si tuvieras que hacerlo todo de nuevo? Quizá para un nuevo negocio, para una sucursal o división de la empresa. La cantidad de trabajo en el horizonte sería abrumadora.

Es aquí donde intervienen las funciones de Power BI para replicar consultas de un modelo de datos existente, ofreciendo formas según tus requerimientos:

- a) Copiar y pegar, o duplicar una consulta existente.
- b) Duplicar.
- c) Copiar el código de una consulta a otra.
- d) Referenciar una consulta.

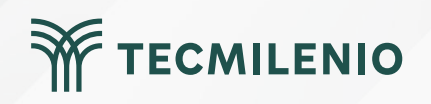

#### a) Copiar y pegar

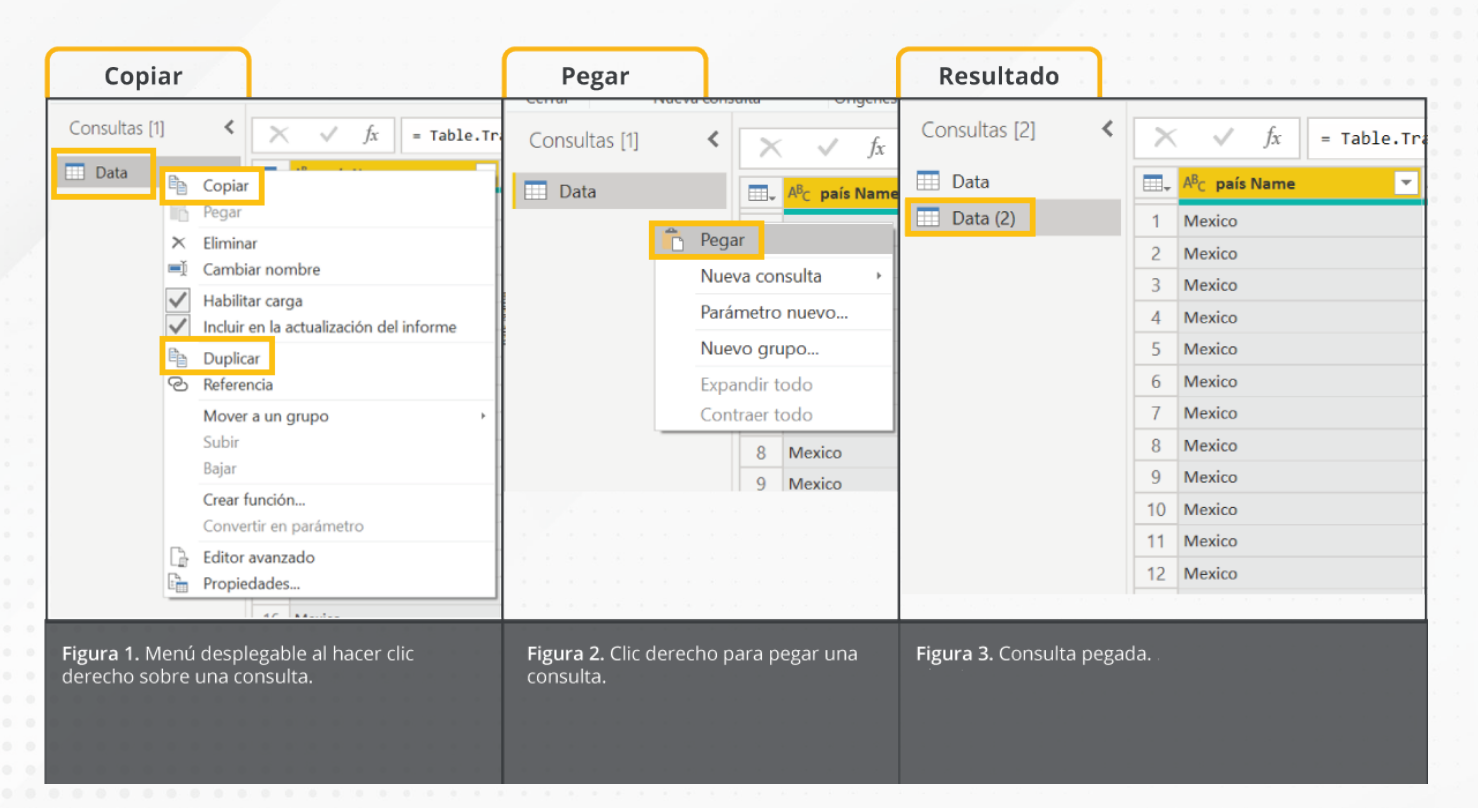

Esta pantalla se obtuvo directamente del software que se está explicando en la computadora, para fines educativos.

## b) Duplicar

Solo se realiza el paso de la figura 1 escogiendo la opción "Duplicar" en el menú.

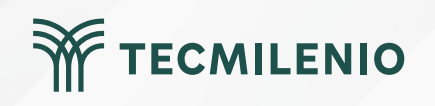

#### c) Copiar el código M (Microsoft Docs, 2022).

| Archivo Inicio Transf           | ormar Agregar columna                                            | Vista Herramientas Ayu                                       | da                     |                  |              |                            |
|---------------------------------|------------------------------------------------------------------|--------------------------------------------------------------|------------------------|------------------|--------------|----------------------------|
| Configuración<br>de la consulta | mulas 🗌 Monoespaciada<br>🗹 Mostrar espacio<br>🗌 Calidad de colum | Distribución de columna en blanco     Perfil de columna nnas | Ir a<br>columna        | Permitir siempre | Editor       | Dependenci<br>de la consul |
| Diseno                          |                                                                  | vista previa de datos                                        | Columnas               | Parametros       | Uso avanzado | Dependenci                 |
| Consultas [1]                   | $\times$ $\checkmark$ $f_x$ =                                    | Table.TransformColumnTypes(                                  | #"Columnas co          | n nombre 🗸 🗸     | Configurad   | ion de la c                |
| 🛄 Data                          | □□ <sub>+</sub> A <sup>B</sup> C país Name                       | ✓ A <sup>B</sup> C país Code                                 | ▼ 1 <sup>2</sup> 3 Año |                  |              | ADES                       |
|                                 | 1 Mexico                                                         | MEX                                                          |                        |                  | Nombre       |                            |
|                                 | 2 Mexico                                                         | MEX                                                          |                        | ^                | Data         |                            |
|                                 | 3 Mexico                                                         | MEX                                                          |                        |                  | Todas las    | propiedade                 |
|                                 | 4 Mexico                                                         | MEX                                                          |                        |                  | DAGOG A      |                            |
|                                 | 5 Mexico                                                         | MEX                                                          |                        |                  | I PASUS A    | PLICADOS                   |
|                                 | 6 Mexico                                                         | MEX                                                          |                        |                  | Orige        | en                         |

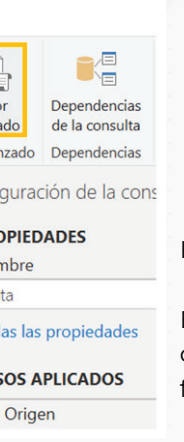

Figura 4. Función de Vista > Editor avanzado.

Esta pantalla se obtuvo directamente del software que se está explicando en la computadora, para fines educativos.

## Data

| 1 | let |                                                             |                                   |  |
|---|-----|-------------------------------------------------------------|-----------------------------------|--|
| 2 |     | Origen = Excel.Workbook(File.Contents("C:\Users'            |                                   |  |
|   |     | GARCIA\Downloads\                                           | Data_Extract_From_Base_de_c       |  |
| 3 |     | <pre>Data_Sheet = Origen{[Item="Data",Kind="Sheet"]}</pre>  |                                   |  |
| 4 |     | <pre>#"Tipo cambiado" = Table.TransformColumnTypes(Da</pre> |                                   |  |
|   |     | te: Cut                                                     | e text}, {"Column4", <sup>.</sup> |  |
|   |     | , Cut                                                       | <pre>}, {"Column8", type an</pre> |  |
|   |     | { <mark>"(</mark> Copy                                      | , {"Column12", type a             |  |
|   |     | {"(                                                         | , {"Column16", type a             |  |
|   |     | {"( Paste                                                   | , {"Column20", type and           |  |
|   |     | {"Column23", type                                           | any}, {"Column24", type a         |  |
|   |     | {"Column27", type                                           | any}, {"Column28", type a         |  |
|   |     | {"Column31", type                                           | any}, {"Column32", type a         |  |
|   |     | {"Column35", type                                           | any}, {"Column36", type and       |  |

Figura 5. Copiar el código M previamente seleccionado desde el Editor avanzado.

Esta pantalla se obtuvo directamente del software que se está explicando en la computadora, para fines educativos.

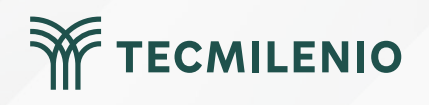

#### d) Referenciar una consulta

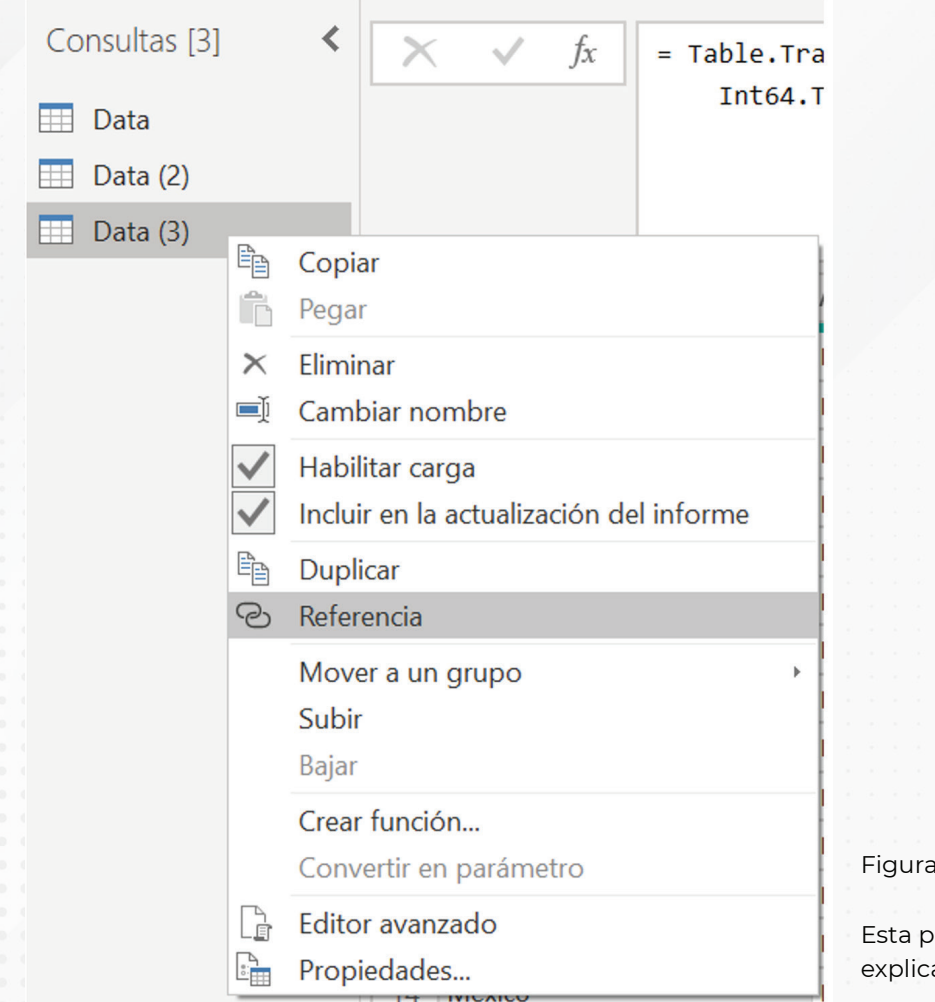

Figura 6. Opción referencia.

Esta pantalla se obtuvo directamente del software que se está explicando en la computadora, para fines educativos.

![](_page_24_Picture_5.jpeg)

## Actividad

| Objetivo de<br>la actividad | Dominar el uso de la función replicar consultas desde Power BI y reconocer sus diferencias.                                                                                              |
|-----------------------------|----------------------------------------------------------------------------------------------------|
|                             | Utiliza un modelo de datos que tengas disponible y realiza lo que se indica a continuación. Como alternativa puedes<br>descargar información desde la página https://data.worldbank.org/ |
|                             | Copiar/pegar una consulta:                                                                                                    |
|                             | 1 Edita alguna de sus tablas usando el editor de Power Query.                                                                                                    |
|                             | 2 Si es necesario promueve la primera fila para que sean los títulos de la tabla, limpia los datos que no necesites y reordena las columnas.                                             |
|                             | 3 Nombra a esta consulta con el título "Datos".                                                                                                    |
|                             | <sup>4,-</sup> Haz una copia de esta consulta, haciendo clic derecho en el panel de consultas y seleccionando Copiar.                                                                    |
|                             | 5 Pega la consulta dentro del panel de consultas.                                                                                                    |
| Instrucciones               | 6 El nombre de esta consulta es "Datos_Copiada".                                                                                                    |
|                             | Copiar/pegar el código "M" de una consulta existente:                                                                                                    |
|                             | <sup>1,-</sup> Utilizando la consulta anterior, haz clic sobre el "Editor avanzado" que se encuentra en la pestaña "Vista".                                                              |
|                             | <sup>2</sup> Selecciona todas las líneas de código que muestra el editor.                                                                                                    |
|                             | 3 Crea una "Consulta en blanco", haciendo clic derecho sobre el área del panel de consultas desde la opción "Nueva<br>consulta".                                                         |
|                             | <sup>4</sup> Abre el Editor avanzado y pega el código.                                                                                                    |
|                             | 5 Cambia el nombre de la consulta a "Datos_Codigo M".                                                                                                    |
|                             | Duplica una consulta existente:                                                                                                    |
|                             | 1 Utilizando una consulta existente, haz clic derecho sobre el nombre de la consulta.                                                                                                    |
|                             | 2 Selecciona la opción "Duplicar".                                                                                                    |
|                             |                                                                                                    |

TECMILENIO

| Actividad |                                                                                                    | TECMILENIO            |
|-----------|----------------------------------------------------------------------------------------------------|-----------------------|
|           | <ul> <li>3 El nombre de esta consulta será "Datos_duplicada".</li> <li>Crea una referencia a una consulta existente: <ol> <li>Utilizando la consulta original llamada "Datos", haz clic derecho sobre el no</li> <li>Selecciona la opción "Referenciar".</li> </ol> </li> <li>3 El nombre de esta consulta será "Datos_Referenciada".</li> </ul> | ombre de la consulta. |
| Checklist | Asegúrate de:<br>• Utilizar los diferentes métodos de replicar una consulta existente.<br>• Analizar los escenarios en los que podrías aplicar cada método.<br>• Incluir una consulta copiada.<br>• Agregar una consulta copiada con código "M".<br>• Incorporar una consulta duplicada.<br>• Añadir una consulta referenciada.                  |                       |
|           |                                                                                                    |                       |
|           |                                                                                                    |                       |

## Cierre

Reutilizar consultas que han sido creadas con anterioridad tiene grandes ventajas, ya que puedes replicar consultas complejas que fueron probadas previamente, sin la necesidad de volverlas a crear desde cero, o bien, puedes reutilizar consultas para hacer pruebas que modifiquen sus pasos sin dañar o cambiar la consulta original.

De los puntos más importantes es reconocer la diferencia entre referenciar una consulta o duplicarla. Esto puede jugar un papel importante en la creación de modelos de datos muy flexibles y escalables.

![](_page_27_Picture_3.jpeg)

![](_page_27_Picture_4.jpeg)

## Bibliografía

Microsoft Docs. (2022). Uso compartido de una consulta. Recuperac https://docs.microsoft.com/es-es/power-query/share-query

![](_page_29_Picture_0.jpeg)

## **Certificado Power Bl**

Tema 23. Tablas de métricas y selector de medidas (SWITCH y VALUES)

![](_page_29_Picture_3.jpeg)

## Introducción

![](_page_30_Picture_1.jpeg)

Hoy en día cuentas con atractivos y eficientes tableros de datos que te informan adecuadamente sobre tus operaciones. Sin embargo, deseas incorporar indicadores adicionales en el tablero, manteniendo los actuales componentes de visualización.

Buscas no saturar tu informe, pero ser versátil y poder seleccionar la medida adecuada conforme te sea conveniente y que aplique en tu mismo modelo. Aquí crearás una tabla que agrupe tus diversas métricas, para posteriormente generar un selector de medidas que te brinde dichas facilidades.

![](_page_30_Picture_4.jpeg)

### Tablas de medidas

#### Ventajas:

- Agrupar todas las medidas en un solo lugar.
- Mantener un orden alfabético dentro de la tabla.
- Utilizar esta tabla de medidas para un selector de medidas en un informe.

#### Desventajas.

- Según el sitio datapeaker (s.f.), la función de preguntas y respuestas de Power BI da resultados diferentes si las medidas no se encuentran en la tabla relacionada.

- Cuando se agrupan las medidas, es probable que no se puedan asociar a la tabla relacionada, lo que puede ser confuso para usuarios de Power BI que desconocen el origen de cada medida.

![](_page_31_Picture_9.jpeg)

#### Creación de tabla de medidas

Crear una tabla de una sola columna

|                                                            |                                                                                                    | Crear tabla                                                                                                    |
|------------------------------------------------------------|----------------------------------------------------------------------------------------------------|----------------------------------------------------------------------------------------------------|
| Archivo                                                    | Inicio Insertar Modelado Ver Ayuda                                                                                        | METRICA +                                                                                                    |
| Pegar ↓<br>✓                                               | Obtaner Libro de Conjuntos de datos de SQL Especificar Dataverse Origenes<br>datos - Excel Power Bl Server datos          | •                                                                                                    |
| Portapapeles                                               | Datos                                                                                                    |                                                                                                    |
| 1. 1. 1. 1. 1.<br>1. 1. 1. 1. 1. 1. 1. 1. 1. 1. 1. 1. 1. 1 |                                                                                                    |                                                                                                    |
|                                                            |                                                                                                    |                                                                                                    |
| 1 1 1 A                                                    |                                                                                                    |                                                                                                    |
| · · /*                                                     |                                                                                                    | Nombre: Tabla_Medidas                                                                                                    |
|                                                            |                                                                                                    |                                                                                                    |
| 1                                                          |                                                                                                    | Cargar Editar Cancelar                                                                                                    |
| $\mathcal{A}_{i} = \mathcal{A}_{i} = \mathcal{A}_{i}$      |                                                                                                    |                                                                                                    |
| Figura 1.<br>Esta panta<br>explicando                      | Especificar datos.<br>alla se obtuvo directamente del software que se está<br>o en la computadora, para fines educativos. | Figura 2. Crear una tabla con una columna.<br>Esta pantalla se obtuvo directamente del software que se está<br>explicando en la computadora, para fines educativos. |

Figura 1. Especificar datos de tabla nueva.

Esta pantalla se obtuvo directamente del software que se está explicando en la computadora, para fines educativos.

![](_page_32_Picture_6.jpeg)

#### Selector de medidas (SWITCH Y VALUES)

![](_page_33_Figure_2.jpeg)

Figura 3. Informe con un selector de medidas.

Esta pantalla se obtuvo directamente del software que se está explicando en la computadora, para fines educativos.

#### DAX

Metrica

COSTOS
 UTILIDADES
 VENTAS

SWITCH(<expression>, <value>, <result>[, <value>, <result>]...[, <else>])

![](_page_33_Picture_7.jpeg)

#### Para diseñar un informe KPI se debe seguir un proceso:

![](_page_34_Figure_2.jpeg)

Figura 4. Relación entre el contenido de la tabla de medidas de Power Query y las métricas en Power BI.

Esta pantalla se obtuvo directamente del software que se está explicando en la computadora, para fines educativos.

![](_page_34_Picture_5.jpeg)

## Actividad

| Objetivo de<br>la actividad | Demostrar la utilidad de crear un selector de medidas en Power BI.                                                                                                    |
|-----------------------------|----------------------------------------------------------------------------------------------------|
|                             | 1 Crea un nuevo informe cargando un conjunto de datos muestra que ofrece Power BI. Como alternativa puedes usar<br>un modelo de datos que tengas disponible.                                                                                                    |
|                             | 2 Crea una tabla llamada <i>"Tabla_Medidas"</i> con una columna llamada METRICA que usarás para incorporar 3 medidas, como por ejemplo Promedio de Ventas, Unidades Vendidas, Promedio Descuentos.                                                                                                    |
|                             | 3 Agrega 3 medidas al modelo de datos que se basan en una categoría, por ejemplo "Producto". Como sugerencia, puedes ayudarte de la función Medida rápida. Considera utilizar el prefijo "m" en el nombre, por ejemplo:                                                                                                    |
|                             | Promedio de ventas por producto (m_Prom_VentasxProd).                                                                                                    |
| Instrucciones               | Suma de unidades vendidas por producto (m_Suma_UnitsSoldxProd).                                                                                                    |
|                             | Promedio de descuentos por producto (m_Prom_DescuentoXProd).                                                                                                    |
|                             | 4 Estas medidas deberán estar incorporadas en la TABLA_MEDIDAS. Como sugerencia selecciona cada una de las<br>medidas y elige la TABLA_MEDIDAS desde la opción Tabla inicial.                                                                                                    |
|                             | 5 Crea una medida " <i>m_Totales</i> " dentro de la TABLA_MEDIDAS que servirá como selector de medidas utilizando el comando "SWITCH" en código DAX.                                                                                                    |
|                             | 6 Crea una segmentación de datos con la medida "m_Totales". Configura la segmentación para que solo permita seleccionar un valor a la vez.                                                                                                    |
|                             | 7 Crea una visualización utilizando cualquier categoría que tengas relacionada a las medidas, puedes ser un campo<br>de Productos en el <b>Eje X</b> y la medida creada <b>m_Totales</b> en el <b>Eje Y</b> . Asegúrate de que el título del gráfico lo tome de<br>la columna Métrica.                                                                                                |
|                             |                                                                                                    |
| Checklist                   | Asegúrate de:<br>Incluir en el informe una métrica que calcule el porcentaje de diferencia entre las unidades vendidas y su objetivo.<br>Utilizar una segmentación del mes.<br>Incluir una visualización de KPI.<br>Mostrar visualizaciones usando Power KPI y KPI indicator.<br>Ofrecer una distribución de las visualizaciones tal y como se muestra en el ejemplo de la actividad. |
|                             |                                                                                                    |

TECMILENIO

## Cierre

Varios expertos coinciden en que las tablas de métricas son muy útiles para mantener un estándar adecuado entre diseñadores de informes de Power BI, sobre todo si se agregan comentarios en el código de la medida para conocer el objetivo que busca alcanzar y las tablas utilizadas.

Por otro lado, implementar un selector de medidas solo requiere unas cuantas líneas de código en una métrica, que incluyen la sentencia SWITCH y VALUES, convirtiéndote en todo un profesional en el uso de Power BI.

![](_page_36_Picture_3.jpeg)

![](_page_36_Picture_4.jpeg)

## Bibliografía

Datapeaker. (s.f.). Usar tablas de medidas en Power BI. Recuperado de https://datapeaker.com/powerbi/usar-tablas-de-medidas-en-power-bi/

![](_page_37_Picture_2.jpeg)